## Das Controlling-Center: Kosten

Das neue Controlling-Center enthält die erweiterte Kosten- und Rechnungsstellungs-Auswertung, die Analyse der Planung und Prognose sowie Gesamtprojektlisten und Berichte. Die Auswertungen können Sie pro Projekt darstellen lassen, es sind aber auch andere Zusammenstellungen möglich wie zum Beispiel nach Verantwortlichkeit, Kategorie etc.

## KOSTEN

Im laufenden Projekt kann im Reiter CONTROLLING > KOSTEN > AKTUELLES PROJEKT mit wenig Aufwand der aktuelle Projektstand ausgewertet werden.

In der linken Tabellenhälfte GESAMTE LEISTUNG wird mit dem Verhältnis von erwirtschaftetem Honorar (GELEISTET) gemäss Leistungsfortschritt und in Rechnung gestellter Gesamtsumme (FAKTURIERT) aufgezeigt, welcher Betrag entsprechend dem Leistungsfortschritt noch in Rechnung gestellt werden kann (ANGEFANGEN). Das erwirtschaftete Honorar wird bei Kostentarif-Projekten über den Erfüllungsgrad bestimmt, bei Zeittarif-Projekten über die gegenüber dem Auftraggeber verrechenbaren Stunden zum externen Tarif.

 Bewerten Sie den Leistungsfortschritt in den Phasen/Teilprojekt in der Spalte ERFÜLLT %, indem Sie in das weisse Feld klicken. Geben Sie den Leistungsfortschritt für die ausgewählte Teilphase ein und schliessen Sie Ihre Eingabe mit OK ab. Falls Sie Subplaner aus Ihrem Honorar bezahlen, bewerten Sie deren Leistungsfortschritt ebenfalls hier.
Mit TABELLE AKTUALISIEREN erteilen Sie b'Files® den Befehl, die Projektkosten aufgrund Ihrer Bewertung neu zu berechnen. Erfassen Sie auf Wunsch im Feld AUSWERTUNG PER DATUM auch per wann die Auswertung vorgenommen werden soll. Dies kann nützlich sein, wenn Sie z.B. ein Projekt nach Abschluss eines Monats auf Ende des letzten Monats auswerten möchten.

| s (S) Pi | ROJEKTE DEMO / GL              |               |               |          |           |                           |            |                            |                |           | + *     | ieu     | ۳<br>ا     | * 0                      |                            | •   |  |
|----------|--------------------------------|---------------|---------------|----------|-----------|---------------------------|------------|----------------------------|----------------|-----------|---------|---------|------------|--------------------------|----------------------------|-----|--|
| A la     | Formular Vertrag               | Planuro       |               | unden    | Bechnu    | ří +                      | -          | Schreitzuch                | ) Q            |           |         |         | PRO        | IEKTVERWALTUNG           | 64                         | 64  |  |
|          |                                |               |               |          |           |                           |            |                            |                |           |         |         |            |                          |                            |     |  |
|          | KOSTEN<br>ktuelles Projekt     | Verantwortlic | ortlichkeit   |          |           | PROGNOS<br>Auswahl Gruppe |            |                            | swahl Kate     |           |         |         |            |                          |                            |     |  |
|          | KTKOSTEN AKTUELLES PROJ        |               |               | Lette Ak |           |                           |            | 12-31-28 C. TABELLE AKTUAL |                |           |         |         | 01.06.2023 |                          |                            |     |  |
| i60      | Neubau Mehrfamilienhau         | us            |               |          |           |                           |            |                            |                |           |         |         |            | Letzte Bowertung Li      | Leistungsstand: 06.06 2023 |     |  |
|          |                                |               | Gesamte Leist | ung      |           |                           |            | Subplaner                  | Eigene Leistun | g         |         |         |            | Stundensatz Kosten zu Ge | eleistet CHF/h : 85        | 115 |  |
| hroj-Ner | Code / Phase                   | TP Tarif Stat | Vertrag       | Entit %  | Geleistat | Fakturiert                | Angetangen | Vertrag                    | Vertrag        | Geleistet | Stunden | Kosten  | Spesen     | Bianz Kosten zu Gel      | eistet                     |     |  |
| 50 34    | MFH   Hauptnummer              | O KT A        | 21031/200     | 60.3 %   | 1706'418  | 1218'000                  | 455'415    | 465775                     | 2'365'425      | 1'506'327 | 13755 h | 1120708 | 14419      | 371 200                  | -                          | 2 1 |  |
| A0.32    | MEH RP   Reuronickt            | KT B          | 581200        | 100.0 %  | 581'202   |                           |            | 108975                     | 472'224        | 472/205   | 20001   | 316468  | 1'232      | 154525                   |                            | 2   |  |
| 60.33    | MFH BV   Bewillgungsverfahren  | KT B          | 68'000        | 100.0 %  | 68'000    |                           |            | 436                        | 67'584         | 67564     | 438 h   | 36'680  | 12'108     | 18777                    |                            | 2   |  |
| 80.41    | MFH AV   Ausschreibung Vergabe | KT A          | 490'000       | 100.0 %  | 490'000   |                           |            | 2178                       | 487'822        | 487822    | 37874 h | 3637995 |            | 124727                   |                            |     |  |
| 60.51    | MFH AP   AustUbrungsplanung    | KT A          | 436'000       | 33.1 %   | 144'425   |                           |            | 3'266                      | 432734         | 143'343   | 1726 h  | 141275  |            | 2068                     |                            | 3   |  |
| 60.52    | MFH AU   Ausführung            | KT A          | 825'000       | 13.8%    | 113793    |                           |            | 291/021                    | \$33'979       | 84312     | 788 h   | 63'190  |            | 21422                    |                            | >   |  |
| 80.53    | MPH IS Inbetriebrahme          | KT W          | 122'000       | -        | 877.0     | 10000                     |            | 7960                       | 120'040        | 8/2/10    | 70.1    | 7167    |            | 1100                     |                            | 2   |  |
| 00.71    | MPH N1 Zettant alle Phasen     | ZT A          | 35000         | 65.0 %   | 8715      | 9395                      | -681       |                            | 35000          | 8715      | 76 h    | 7150    |            | 1365                     |                            | ÷   |  |
| 60.72    | MFH N3   Alle Phasen           | ZTA           | 20/000        | 00.0 %   | 10'800    | 16730                     | 10/800     |                            | 20000          | 10/800    | 100 h   | 8'000   |            | 2900                     |                            | 2   |  |
| 60.91    | MFH CO   Consulting            | ZT A          | 6'000         |          | 2'860     |                           | 2860       |                            | 6'000          | 2'860     | 13 h    | 1'560   |            | 1'300                    | -                          | >   |  |
|          |                                |               |               |          |           |                           |            |                            |                |           |         |         |            |                          |                            |     |  |
|          |                                |               |               |          |           |                           |            |                            |                |           |         |         |            |                          |                            | -   |  |

| 560. | 52 MFH AU                 | GESAMTE LEI                                                                                           | ISTUNG                           |                 | EIGENER ANTEIL + |                  |                         | FREMDANTE      | BEWERTET         |         |       |        |                          |
|------|---------------------------|----------------------------------------------------------------------------------------------------|----------------------------------|-----------------|------------------|------------------|-------------------------|----------------|------------------|---------|-------|--------|--------------------------|
|      |                           |                                                                                                    | Basis                            |                 | Bewertet         | Erfülk           | Vertrag Bewertet Erfüll |                |                  | Vertrag | Datum |        |                          |
| 4.31 | Vorprojekt                | Studium von Lösungsmöglichkeiten<br>Vorprojekt und Kostenschätzung                                    | 3.0 %<br>6.0 %                   |                 |                  |                  |                         |                |                  |         |       |        |                          |
| 4.32 | Bauprojekt                | Bauprojekt<br>Detailstudien<br>Kostenvoranschlag                                                      | 13.0 %<br>4.0 %<br>4.0 %         |                 |                  |                  |                         |                |                  |         |       |        |                          |
| 4.33 | Bewilligungsverfahren     | Bewilligungsverfahren                                                                                 | 2.5 %                            |                 |                  |                  |                         |                |                  |         |       |        |                          |
| 4.41 | Ausschreibung und Vergabe | Ausschreibungspläne<br>Ausschreibung und Vergabe                                                      | 10.0 %<br>8.0 %                  |                 |                  |                  |                         |                |                  |         |       |        |                          |
| 4.51 | Ausführungsplanung        | Ausführungspläne<br>Werkverträge                                                                      | 15.0 %<br>1.0 %                  |                 |                  |                  |                         |                |                  |         |       |        |                          |
| 4.52 | Ausführung                | Gestallertsche Leitung<br>Bauleitung und Kostenkontrolle                                              | 6.0 %<br>23.0 %                  | 6.0 %<br>23.0 % | 1.0 %<br>3.0 %   | 16.7 %<br>13.0 % | 6.0 %<br>13.0 %         | 1.0 %<br>2.0 % | 16.7 %<br>15.4 % | 10.0 %  | 1.0 % | 10.0 % | 24.05.2023<br>06.06.2023 |
| 4.53 | Inbetriebnahme, Abschluss | Inbetriebnahme<br>Dokumentation über das Bauwerk<br>Leitung der Garantiearbeiten<br>Schlussabrechnung | 1.0 %<br>1.0 %<br>1.5 %<br>1.0 % |                 |                  |                  |                         |                |                  |         |       |        |                          |
|      |                           |                                                                                                    | 100.0 %                          | 29.0 %          | 4.0 %            | 13.8 %           | 19.0 %                  | 3.0 %          | 15.8 %           | 10.0 %  | 1.0 % | 10.0 % |                          |

In der Spalte SUBPLANER sehen Sie die Honorarsummen für die von Ihnen beauftragten Subplaner.

Die rechte Tabellenhälfte EIGENE LEISTUNG zeigt das für Sie vorhandene Honorar (VERTRAG) nach Abzug der Subplaner-Honorare sowie in der Spalte GELEISTET die eigene Leistung basieren auf der Bewertung des Leitungsfortschritts. In der Spalte STUNDEN sehen Sie die auf das jeweilige Teilprojekt erfassten Stunden, die für die Berechnung der KOSTEN (erfasste Stunden x Interner Stundenansatz) herangezogen werden.

Mit den zwei Stundensätzen STUNDENSATZ KOSTEN ZU GELEISTET CHF/h (rechts oben) erhalten Sie die kalkulierten durchschnittlichen Kosten pro Mitarbeiter-Stunde sowie den erwirtschafteten Betrag pro Stunde.

Die beliebte Grafik KOSTEN ZU GELEISTET in der rechten Spalte mit den roten und grünen Balken dient zur schnellen Übersicht, ohne die einzelnen Zahlen im Detail studieren zu müssen. Wenn der grüne Balken länger ist als der rote, handelt es sich um ein effizientes Projekt. Ist jedoch der rote Balken länger, sollten Vorkehrungen für eine Reduktion des internen Aufwands getroffen werden.

| KOSTEN                          | Pla                                                                                                    | anung .                 | 51                                                                                                    | unden                                                                                                    | Rechnu                                                                                                    | ngen                                                                                                    |                                                                                                    |                                                                                                    | s/Bilder                                                                                                    |                                                                                                    |                                                                                                    |                                                                                                    | PRO                                                                                                    | JEKTVERWA                                                                                                    | ALTUNG                                                                                                    |                                                                                                    |  |
|---------------------------------|----------------------------------------------------------------------------------------------------|-------------------------|----------------------------------------------------------------------------------------------------|----------------------------------------------------------------------------------------------------|----------------------------------------------------------------------------------------------------|----------------------------------------------------------------------------------------------------|----------------------------------------------------------------------------------------------------|----------------------------------------------------------------------------------------------------|----------------------------------------------------------------------------------------------------|----------------------------------------------------------------------------------------------------|----------------------------------------------------------------------------------------------------|----------------------------------------------------------------------------------------------------|----------------------------------------------------------------------------------------------------|----------------------------------------------------------------------------------------------------|----------------------------------------------------------------------------------------------------|----------------------------------------------------------------------------------------------------|--|
| KOSTEN<br>les Projekt           |                                                                                                    |                         |                                                                                                    |                                                                                                    |                                                                                                    |                                                                                                    |                                                                                                    |                                                                                                    |                                                                                                    |                                                                                                    |                                                                                                    |                                                                                                    |                                                                                                    |                                                                                                    |                                                                                                    |                                                                                                    |  |
| ies Projekt                     |                                                                                                    | KOSTEN                  |                                                                                                    |                                                                                                    |                                                                                                    |                                                                                                    |                                                                                                    |                                                                                                    |                                                                                                    |                                                                                                    |                                                                                                    |                                                                                                    |                                                                                                    |                                                                                                    |                                                                                                    |                                                                                                    |  |
|                                 | Aktuelles Projekt Verantwortlichkeit                                                                                                    |                         |                                                                                                    |                                                                                                    | Auswahl Gruppe Auswahl Kategorie                                                                                                    |                                                                                                    |                                                                                                    |                                                                                                    |                                                                                                    |                                                                                                    |                                                                                                    | Alle Pr                                                                                                    | ojekte                                                                                                    | Alle Gesamtprojekte                                                                                                    |                                                                                                    |                                                                                                    |  |
| PROJEKTKOSTEN AKTUELLES PROJEKT |                                                                                                    |                         |                                                                                                    |                                                                                                    | Letzte Aktualisierung: 08.06.2023 12-31-26 C YABELLE AK                                                                                                    |                                                                                                    |                                                                                                    |                                                                                                    |                                                                                                    |                                                                                                    |                                                                                                    | 1                                                                                                    |                                                                                                    | WERTUNG PER DATUM: 01.06.2023                                                                                                    |                                                                                                    |                                                                                                    |  |
| Neubau Mehrfamilienhau          | 8                                                                                                    |                         |                                                                                                    |                                                                                                    |                                                                                                    |                                                                                                    |                                                                                                    |                                                                                                    |                                                                                                    |                                                                                                    |                                                                                                    |                                                                                                    |                                                                                                    | Letzte                                                                                                    | Bowertung Leistungsstan                                                                                                    | e: 06.06.2023                                                                                                    |  |
| Gesamte Leistung                |                                                                                                    |                         |                                                                                                    |                                                                                                    |                                                                                                    |                                                                                                    |                                                                                                    | Subplaner                                                                                                    | Eigene Leistung                                                                                                    |                                                                                                    |                                                                                                    |                                                                                                    |                                                                                                    | Standensatz Kosten zu Geleistet CHF/h : #5   4                                                                                                    |                                                                                                    |                                                                                                    |  |
| de / Phase                      | TP Tarif                                                                                                    | Sat                     | Vertrag                                                                                                    | Entite %                                                                                                    | Geleistat                                                                                                    | Fakturiert                                                                                                    | Angetangen                                                                                                    | Vertrag                                                                                                    | Vertrag                                                                                                    | Geleistet                                                                                                    | Stunden                                                                                                    | Kosten                                                                                                    | Spesen                                                                                                    | Dianz                                                                                                    | Kosten zu Geleistet                                                                                                    | be a                                                                                                    |  |
| H   Hauptnummer                 | O KT                                                                                                    | A                       | 218311200                                                                                                    | 60.3 %                                                                                                    | 1706'418                                                                                                    | 1'218'900                                                                                                    | 455'415                                                                                                    | 465775                                                                                                    | 2'365'425                                                                                                    | 1'506'327                                                                                                    | 137255 h                                                                                                    | 1120798                                                                                                    | 141419                                                                                                    | 371'290                                                                                                    | _                                                                                                    | × *                                                                                                    |  |
| H VP   Vorprojekt               | KT                                                                                                    | B                       | 309'000                                                                                                    | 100.0 %                                                                                                    | 309'000                                                                                                    |                                                                                                    |                                                                                                    | 57'940                                                                                                    | 251'060                                                                                                    | 257'060                                                                                                    | 2'500 h                                                                                                    | 200'900                                                                                                    |                                                                                                    | 57'060                                                                                                    | -                                                                                                    |                                                                                                    |  |
| H BP   Bauprojekt               | KT                                                                                                    | B                       | 681'200                                                                                                    | 100.0 %                                                                                                    | 581'200                                                                                                    |                                                                                                    |                                                                                                    | 108975                                                                                                    | 472'225                                                                                                    | 472'225                                                                                                    | 3'929 h                                                                                                    | 316'468                                                                                                    | 1'232                                                                                                    | 154'525                                                                                                    |                                                                                                    | <u>, &gt;</u>                                                                                                    |  |
| H BV   Bewiligungsverfahren     | KT                                                                                                    |                         | 68'000                                                                                                    | 100.0 %                                                                                                    | 68000                                                                                                    |                                                                                                    |                                                                                                    | 436                                                                                                    | 6/364                                                                                                    | 67564                                                                                                    | 438 h                                                                                                    | 36'880                                                                                                    | 12108                                                                                                    | 18777                                                                                                    |                                                                                                    |                                                                                                    |  |
| H AP   Austineoung vergade      | KT                                                                                                    | A                       | 4361000                                                                                                    | 32.1.%                                                                                                    | 146425                                                                                                    |                                                                                                    |                                                                                                    | 3266                                                                                                    | 432734                                                                                                    | 147343                                                                                                    | 1726 h                                                                                                    | 141275                                                                                                    |                                                                                                    | 2068                                                                                                    | _                                                                                                    |                                                                                                    |  |
| H AU   Ausführung               | • KT                                                                                                    | A                       | 825'000                                                                                                    | 13.8%                                                                                                    | 113793                                                                                                    |                                                                                                    |                                                                                                    | 291'021                                                                                                    | 533'979                                                                                                    | 84'312                                                                                                    | 788 h                                                                                                    | 63'190                                                                                                    |                                                                                                    | 21122                                                                                                    | -                                                                                                    |                                                                                                    |  |
| H IB   Inbetriebrahme           | KT                                                                                                    | W                       | 122'000                                                                                                    |                                                                                                    |                                                                                                    |                                                                                                    |                                                                                                    | 1960                                                                                                    | 120'040                                                                                                    |                                                                                                    |                                                                                                    |                                                                                                    |                                                                                                    |                                                                                                    |                                                                                                    | >                                                                                                    |  |
| H N1   Zeitlarf alle Phasen     | ZT                                                                                                    | A                       | 35/000                                                                                                    |                                                                                                    | 8715                                                                                                    | 9395                                                                                                    | -681                                                                                                    |                                                                                                    | 35'000                                                                                                    | 8715                                                                                                    | 76 h                                                                                                    | 7"150                                                                                                    |                                                                                                    | 1'565                                                                                                    | -                                                                                                    |                                                                                                    |  |
| H N2   Alle Phasen              | KT                                                                                                    | A                       | 34/290                                                                                                    | 65.0 %                                                                                                    | 22'289                                                                                                    | 16780                                                                                                    | 5'509                                                                                                    |                                                                                                    | 34/290                                                                                                    | 22/209                                                                                                    | 80 h                                                                                                    | 81830                                                                                                    |                                                                                                    | 13/459                                                                                                    |                                                                                                    |                                                                                                    |  |
| H N3   Alle Phasen              | ZT                                                                                                    | A                       | 20'000                                                                                                    |                                                                                                    | 10'800                                                                                                    |                                                                                                    | 10'800                                                                                                    |                                                                                                    | 20'000                                                                                                    | 10'800                                                                                                    | 100 h                                                                                                    | 8'000                                                                                                    |                                                                                                    | 2'800                                                                                                    |                                                                                                    | >                                                                                                    |  |
| H CO   Consulting               | ZT                                                                                                    | A                       | 67000                                                                                                    | _                                                                                                    | 2860                                                                                                    | _                                                                                                    | 2860                                                                                                    |                                                                                                    | 00078                                                                                                    | 2'860                                                                                                    | 13 h                                                                                                    | 1560                                                                                                    |                                                                                                    | 1'300                                                                                                    |                                                                                                    | >                                                                                                    |  |
|                                 |                                                                                                    |                         |                                                                                                    |                                                                                                    |                                                                                                    |                                                                                                    |                                                                                                    |                                                                                                    |                                                                                                    |                                                                                                    |                                                                                                    |                                                                                                    |                                                                                                    |                                                                                                    |                                                                                                    |                                                                                                    |  |
|                                 |                                                                                                    |                         |                                                                                                    |                                                                                                    |                                                                                                    |                                                                                                    |                                                                                                    |                                                                                                    |                                                                                                    |                                                                                                    |                                                                                                    |                                                                                                    |                                                                                                    |                                                                                                    |                                                                                                    |                                                                                                    |  |
|                                 |                                                                                                    |                         |                                                                                                    |                                                                                                    |                                                                                                    |                                                                                                    |                                                                                                    |                                                                                                    |                                                                                                    |                                                                                                    |                                                                                                    |                                                                                                    |                                                                                                    |                                                                                                    |                                                                                                    |                                                                                                    |  |
|                                 |                                                                                                    |                         |                                                                                                    |                                                                                                    |                                                                                                    |                                                                                                    |                                                                                                    |                                                                                                    |                                                                                                    |                                                                                                    |                                                                                                    |                                                                                                    |                                                                                                    |                                                                                                    |                                                                                                    |                                                                                                    |  |
|                                 |                                                                                                    |                         |                                                                                                    |                                                                                                    |                                                                                                    |                                                                                                    |                                                                                                    |                                                                                                    |                                                                                                    |                                                                                                    |                                                                                                    |                                                                                                    |                                                                                                    |                                                                                                    |                                                                                                    |                                                                                                    |  |
|                                 |                                                                                                    |                         |                                                                                                    |                                                                                                    |                                                                                                    |                                                                                                    |                                                                                                    |                                                                                                    |                                                                                                    |                                                                                                    |                                                                                                    |                                                                                                    |                                                                                                    |                                                                                                    |                                                                                                    |                                                                                                    |  |
|                                 | Neubau Mehrfamillenhau<br>In (Pase<br>H) VP (Verprivit<br>H) VP (Verprivit<br>H) VP (Verprivit<br>H) VP (Verprivit<br>H) VP (Verprivit<br>H) (Verprivit<br>H) | Neubau Mehrfamilienhaus | Heubau Mehrfamilienhaus   Ir/Paas IP Tet Set   Ir/Neyford KT B   HVP [Verpidd KT B   Hei/Begrögkt KT B   HSV [Bewilgungworfdrein KT B   HV/ Jaschfung KT A   HA/J (austrieung Vergide KT A   HA/J (austrieung Vergide KT A   HA/J (austrieung Vergide KT A   HAJ (austrieung Vergide KT A   HAJ (austrieung Vergide KT A   HAJ (austrieung Vergide KT A   HAJ (austrieung Vergide KT A   HAJ (austrieung Vergide KT A   HAJ (austrieung Vergide KT A   HAJ (austrieung Vergide KT A   HAJ (austrieung Vergide KT A   HAJ (austrieung Vergide KT A   HAJ (austrieung Vergide) ZT A   HAD (O [Consulting ZT A | Neubau Mehrfamilienhaus       br / Pasa     10     Tat     50     Vertag       hi / Pasa     1     Tat     6     Vertag       hi / Pasa     1     K     A     273720       h / Pasa     1     KT     B     30900       h / Pasa     KT     B     66000       h / Pasa     KT     B     640000       h // Auschhungsjonung     KT     K     640000       h // Auschhungsjonung     KT     A     620000       h // Auschhungsjonung     KT     K     302920       h // Auschhungsjonung     KT     K     60000       h // Auschhungsjonung     KT     K     20000       h // Auschhungsjonung     KT     K     20000       h // Auschhung     KT     A     20000       h // Auschhung     KT     A     20000       h // Auschhung     ZT     A     20000       h // Auschhung     ZT     A     20000       h // Coneuling     ZT     A | Neubau Mehrfamilienhaus     Ceannis Lenturg       fr/Paas     IP     Tetri Ster     Vertrag     ErAal %       Hi Neuptrummer     O     KT     A     279720     66.3 %       H VP     Verprijkit     KT     B     647200     100.9 %       H VP     Verprijkit     KT     B     647200     100.9 %       H VP     Austriknungsprinning     KT     B     649000     100.9 %       H VP     Austriknungsprinning     KT     B     649000     100.9 %       H AV     Austriknungsprinning     KT     K     649000     100.9 %       H AU     Austriknungsprinning     KT     K     849000     100.8 %       H AU     Austriknungsprinning     KT     K     849000     100.8 %       H AU     Austriknungsprinning     KT     K     20000     12.8 %       H XI     Austriknungsprinning     KT     K     20000     12.8 %       H XI     Austriknungsprinning     ZT     A     20000     14.8 % | Beants Lesting       Searts Lesting       br / Pasa     TP     Ter     Col     Virtage     Coll XI     Coll XI       H / Bugtnammer     0     KT     A     2737200     66.3 %     1795476       H // Bugtnammer     0     KT     B     309000     100.0 %     309000       H // Big // Bugtnammer     KT     B     647200     00.0 %     647000       H // Big // Bugtnammer     KT     B     649000     00.0 %     647000       H // Jaschung // Stattant alle Plasan     KT     A     649000     00.0 %     649000       H // Jaschung // Stattant alle Plasan     KT     A     649000     00.0 %     7715       H // Jaschung // Stattant alle Plasan     ZT     A     20000     0.0 %     7716       H // Jaschung // Stattant alle Plasan     ZT     A     20000     0.0 %     7716       H // Jaschung // Stattant alle Plasan     ZT     A     20000     0.0 %     7716       H // Jaschung // Stattant alle Plasan     ZT     A     200 | Berneti Lesting       Seartis Lesting       fr /Pasa     17     18     282/200     66.3 %     1705/478     721/19200       H/W [Verprijet]     KT     A     2727/200     66.3 %     1705/478     721/19200       H/W [Verprijet]     KT     B     30/900     100.0 %     54/120     100.0 %     121/100     121/100     121/100     121/100     121/100     121/100     121/100     121/100     121/100     121/100     121/100     121/100     121/100     121/100     121/100     121/100     121/100     121/100     121/100     121/100     121/100     121/100     121/100     121/100     121/100     121/100     121/100     121/100     121/100     121/100     121/100     121/100     121/100     121/100     121/100     121/100     121/100     121/100     121/100     121/100     121/100     121/100     121/100     121/100     121/100     121/100     121/100     121/100     121/100     121/100     121/100     121/100     121/100     121/100 | Bernis Lesting       Seartis Lesting       fr /Pass     1P     Tef     Cel     Virtag     Cital 5,     General Lesting       H /Pass     0     KT     A     2727/200     66.3 %     1705/478     7219700     448746       H /Pass     0     KT     B     309000     100.0 %     547200     0     1474       H /Pass     KT     B     647200     100.0 %     547200     0     1474       H /Pass     KT     B     649000     100.0 %     547200     0     1474       H // Laschinkeng Verglad     KT     R     649000     100.0 %     547200     1474       H // Laschinkeng Verglad     KT     A     649000     10.0 %     54700     1474       H // Laschinkeng Verglad     KT     A     629000     13.4 %     17790     487       H // Laschinkensen     ZT     A     20000     5475     27935     487       H // Laschinkeng     ZT     A     20000     2860 | Buty Description     Subjective       Section Listing     Subjective     Subjective | Desents Lesting     Batylerer     Open Lestin       Inter 10 Tot 15 2at     Vertas     Extense     Vertas     Colsmits Lesting     Vertas     Vertas      Vertas     Vertas     Vertas     Vertas     Vertas     Vertas     Vertas     Vertas     Vertas     Vertas     Vertas     Vertas | Neubau Mahrfamilienhaus       Cesantis Listung     Subjerr     Optime Listung       Margina Colspan="2">Subjerr     Optime Listung       Vertag     Cesantis Listung     Vertag     Vertag     Optime Listung       Vertag     Vertag | Desents Leisting     Barlow     Cesents Leisting     Barlow     Cesents Leisting     Optimized and the second and the second and th | Neubau Mahrfamilienhaus       Cesamis Linking     Solution     Solution     Solutin     Solutin <th 2"="" colspa="&lt;/td&gt;&lt;td&gt;Neubau Mahrfamilienhaus       Seareti Lusturg     Saturitari&lt;br&gt;Pasa     Osterita Lusturg     Saturitari&lt;br&gt;Pasa     Vertag     Colspan=">Saturitari<br/>Pasa     Vertag     Vertag</th> | Saturitari<br>Pasa     Vertag     Vertag | Meubau Mehrfamilienhaus     Lotter       Pirase     To Territoria     Statistis     Statistis <thstatististis< th="">     Statististis</thstatististis<> | Jeubau Mahriamilianian     Lota multiplication of the second second |  |

Weiterer Hilfetext zum Controlling-Center: Prognose & Reporting